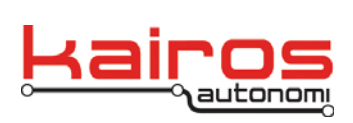

Kairos Autonomi 498 W. 8360 S. Sandy, Utah 84070 801-255-2950 (office) 801-907-7870 (fax) www.kairosautonomi.com

## **Novatel GPS Configuration**

## Introduction

- 1. Complete the installation and configuration procedure for the Pronto4 Novatel GPS unit per product documentation.
- 2. Start up the Pronto4 unit according to existing system procedures and documentation.
- Start up the Operator Control Unit (OCU) according to existing system procedures and documentation.
- 4. On the OCU, in Shepherd, under the "Assets" tab and "Asset View" sub-tab, select the robot asset, and click the "VNC" button. In the "Standard VNC Authentication" pop-up window, click "OK". This will open a virtual connection to the Pronto4 computer. All subsequent steps refer to the virtual Pronto4 computer and NOT to the OCU.
- 5. If diEtherMap appears on the MS Windows taskbar, close it as follows:
  - a. Right-click on the djEtherMap taskbar button.
  - b. Select "Close".
- Restore djLoader (click on the djLoader taskbar button).
- 7. Along the right-hand side, under the "Device" section and "Quit" button, ensure ONLY "GPS3" is checked.

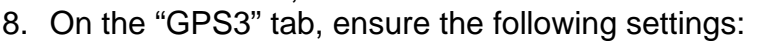

- a. In the upper-left corner, verify the "Antenna Status" is NOT "1 GPS Fix valid". If it is 1 GPS Fix at this point, then firmware needs to be changed.
- b. In the upper-center area, verify either data is streaming in the "GPS3 Comms" area or "COM1 Open" is displayed.
- c. In the upper-right corner, below the "DTR" button, verify the COM value is "1".
- In the upper-right corner, click the "Close" button. Verify data is NOT streaming in the "GPS3 Comms" terminal area.
- 10. In the center-right area, immediately above the "Save Config" button, change "57600,n,8,1" to "9600,n,8,1".
- 11. In the upper-right corner, click the "Open" button. Verify data is streaming in the "GPS3 Comms" terminal area.
- 12. In the center-bottom area, select the "SET Adjust: SET SERIAL SERIAL" from the "Adjust" drop-down list.

13. To the right of the "Adjust" drop-down list, click the ">>Send" button. >>Send

14. In the center-right area, click the "Save Config" button.

| Company Confidential     | Novatel GPS Configuration | Page 1 of 2         |
|--------------------------|---------------------------|---------------------|
| © 2013, Kairos Autonomi® | v.01.00.01                | 2014-06-03 / 16:43  |
| Scalable Autonomy™       |                           | Pronto4 Novatel GPS |
|                          | -                         | <br>                |

Antenna Status 1 GPS Fix valid

COM

9600,n,8,1

Close

Open

Save Config

Ŧ

Configurations 01\_01\_00\_01.doc

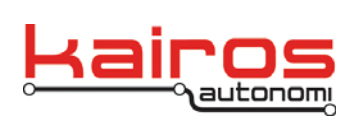

Kairos Autonomi 498 W. 8360 S. Sandy, Utah 84070 801-255-2950 (office) 801-907-7870 (fax) www.kairosautonomi.com

| BULLETI | Ν |
|---------|---|
| BUL-03  | 2 |

| <ul> <li>15. In the upper-right area, click the "Close" button. Verify data is NOT streaming in the "GPS3 Comms" terminal area.</li> <li>16. In the center-right area, immediately above the "Save Config"</li> </ul> | Close           |
|----------------------------------------------------------------------------------------------------|-----------------|
| <ul> <li>17. In the upper-right corner, click the "Open" button. Verify data is streaming in the "GPS3 Comms" terminal area.</li> </ul>                                                                               | Open            |
| 18. In the center-bottom area, select the "WAAS on" from the "Adjust" drop-<br>19. To the right of the "Adjust" drop-down list, click the ">>Send" button.                                                            | down list.      |
| 20. In the center-bottom area, select the "auto" from the "Adjust" drop-down 21. To the right of the "Adjust" drop-down list, click the ">>Send" button.                                                              | list.<br>>>Send |
| 22. Verify data is streaming in the "GPS3 Comms" terminal area for several (e.g., 10-15 minutes).                                                                                                    | minutes         |
| 23. In the upper-left corner, verify the "Antenna Status" is<br>"9 WAAS". 9 WAAS                                                                                                    |                 |
| 24. In the center-bottom area, select either the "ASI Configuration" or the "MLT Configuration" from the "Adjust" drop-down list.                                                                                     | •               |
| 25. To the right of the "Adjust" drop-down list, click the ">>Send" button.                                                                                                    | >>Send          |
| <ul> <li>26. In the center-right area, click the "Save Config" button.</li> <li>27. Cycle power, as follows: <ul> <li>a. Disconnect the GPS power cable.</li> <li>b. Connect the power cable.</li> </ul> </li> </ul>  | Save Config     |
| 28. Verify it does NOT take more than 60 seconds for data to start streamin "GPS3 Comms" terminal area.                                                                                                    | g in the        |
| 29. Verify data streams in the "GPS3 Comms" terminal area for at least 30 r                                                                                                    | ninutes.        |

| bo. Verny the Antenna Otatus | 5 11/1/10 | uunng | Antenna Status |
|------------------------------|-----------|-------|----------------|
| the 30 minutes 'burn in'.    |           |       | 9 WAAS         |

Novatel GPS Configuration v.01.00.01